# Contura

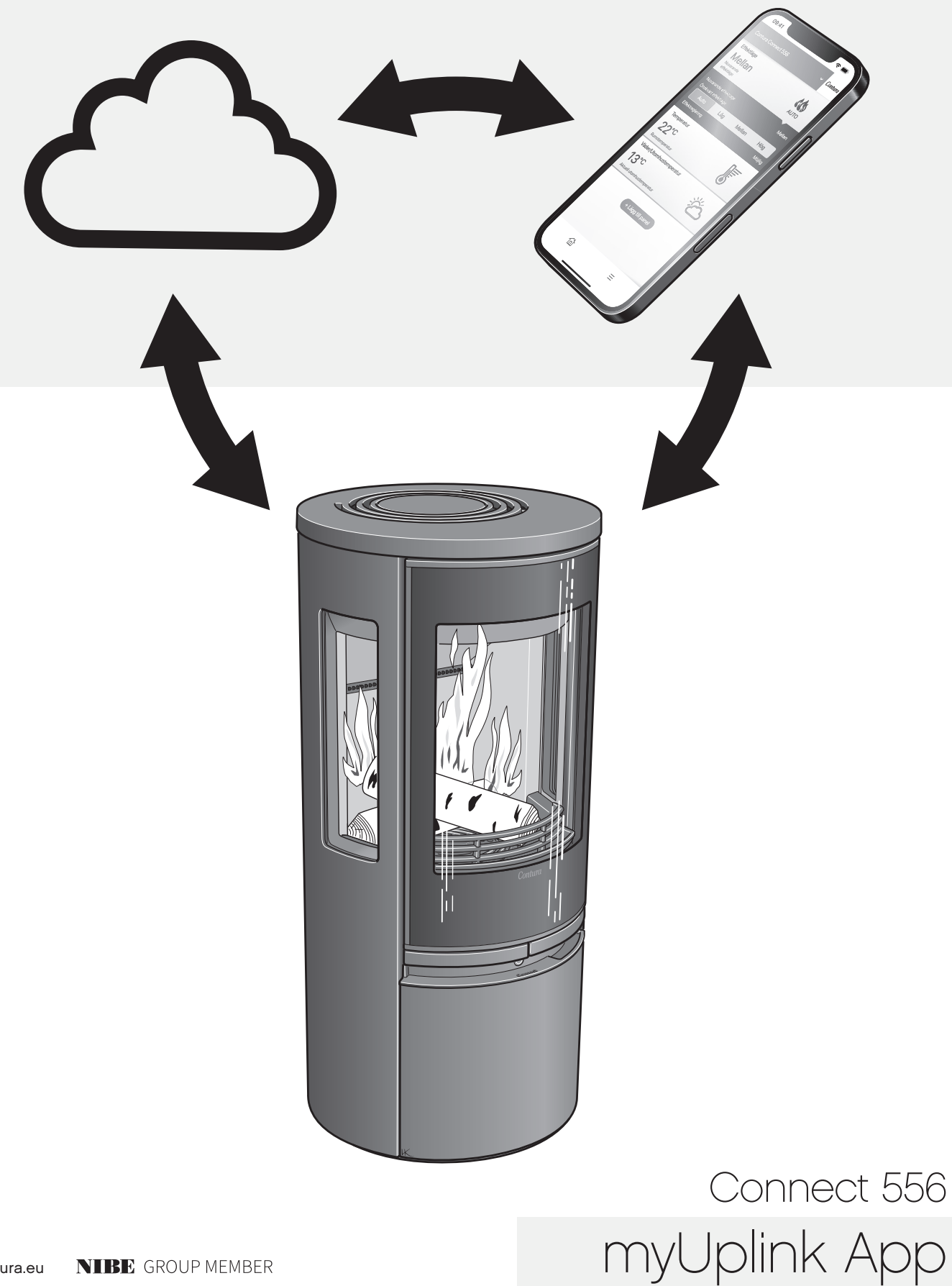

# Indhold

| Installation af wi-fi-modul                       | 3  |
|---------------------------------------------------|----|
| Registrering af konto                             | 4  |
| Tilføj brændeovn                                  | 5  |
| myUplink på flere mobiler                         | 9  |
| Opdatering af software i brændeovn og wi-fi-modul | 11 |
| Funktioner, visninger og indstillinger i appen    | 14 |
| Knappens farver                                   | 18 |

Download appen "myUplink" ved at scanne QR-koden.

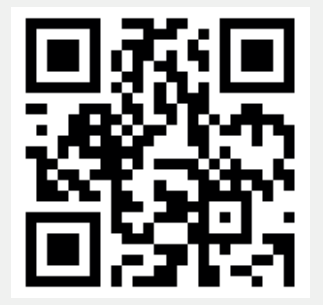

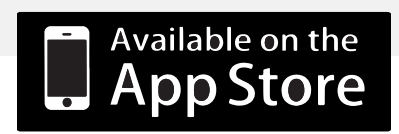

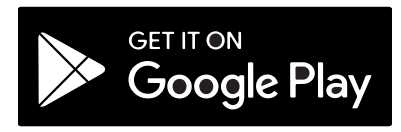

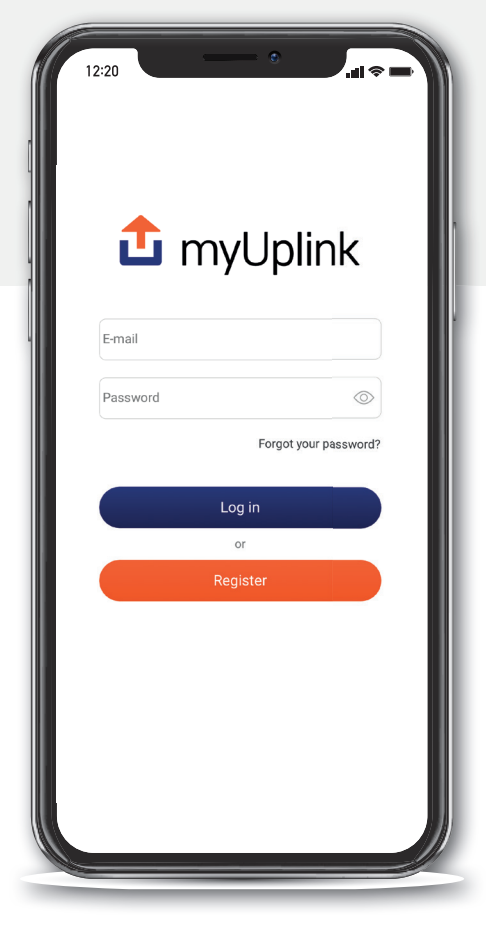

Ændringer i appens udseende samt forskelle mellem iOS og Android kan forekomme.

# Registrering af konto

| 拉 myUplink            | Create your account                                                                                                    |
|-----------------------|----------------------------------------------------------------------------------------------------|
|                       | E-mail<br>name@website.com                                                                                                    |
| E-mail                | New password                                                                                                    |
| Password              | Confirm password                                                                                                    |
| Forgot your password? | Commin password                                                                                                    |
|                       | I accept the <u>terms of service</u>                                                                                                    |
| Log in                | I have read and understood the <u>p</u><br>policy                                                                                                    |
| or<br>Register        | Next                                                                                                    |
| E                     |                                                                                                    |
|                       | / Pool/                                                                                                    |
| <u>About Help</u>     | Dack                                                                                                    |
| About Help            | 4 I Telenor SE > VPB 08:17                                                                                                    |
| About Help            | 4<br>■ Telenor SE 	 IM 08:17                                                                                                    |
| About Help            | 4<br>I Telenor SE<br>08:17<br>myUplin                                                                                                    |
| About Help            | Image: Construction of the set of the set of t |
| About Help            | عالی استار Telenor SE و سی       08:17         عالی استار Telenor SE و سی       08:17         عالی استار Telenor SE و سی       08:1                                                                                                    |
| About Help            | ع<br>ع<br>ع<br>ع<br>ع<br>ع<br>ع<br>ع<br>ع<br>ع<br>ع<br>ع<br>ع<br>ع                                                                                                    |
| About Help            | ع<br>I Telenor SE کس 18:17<br>1 OB:17<br>OB:17<br>OB:17<br>OB:17<br>Please check the inbox of your e-m<br>Continue<br>Resend                                                                                                    |
| About Help            | I ack          Image: Continue         Image: Continue         Image: Conte         Iman                                                                                                    |
| About Help            | ع<br>I Telenor SE © I 08:17 I Deck the inbox of your e-m Continue Resend K Back                                                                                                    |
| About Help            | ع<br>I Telenor SE © I 08:17 I Please check the inbox of your e-m Continue Resend K Back                                                                                                    |

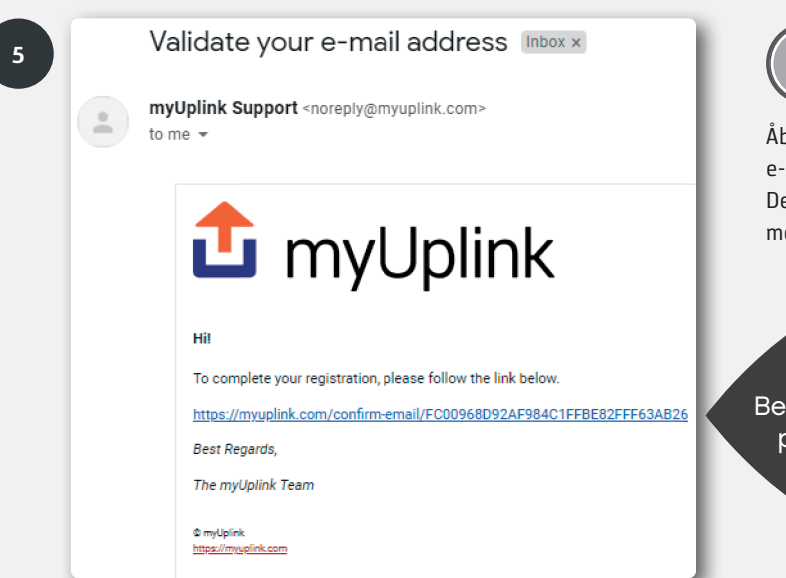

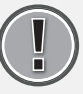

Åbn indbakken i din e-mail, og verificer din e-mailadresse.

Dette trin skal udføres for at kunne fortsætte med installationen af din brændeovn.

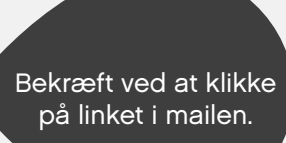

## Tilføj brændeovn

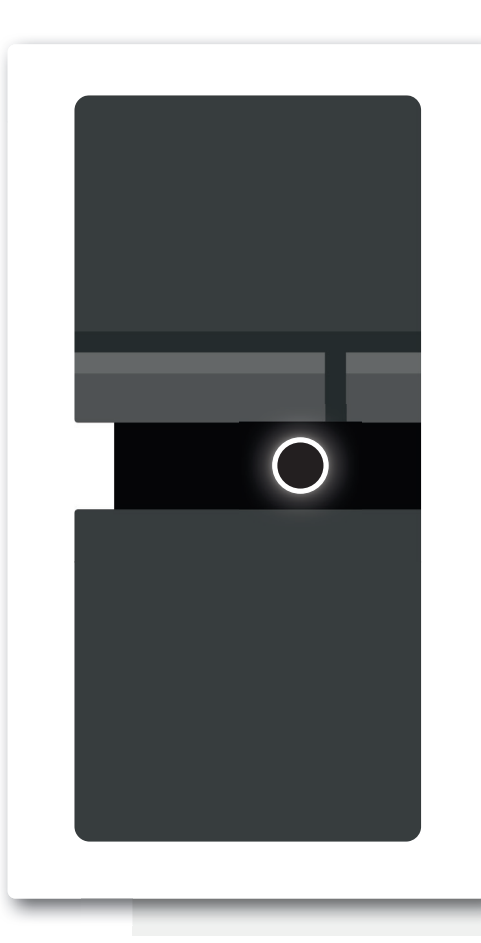

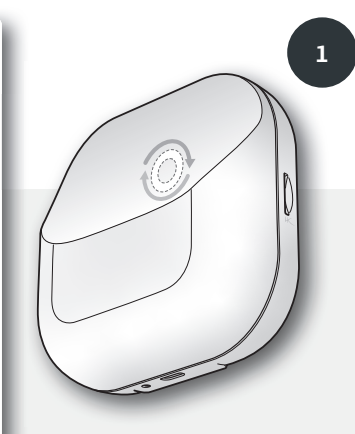

Lampen på wi-fi-modulet skal rotere for at muliggøre installation/parkobling til app. Hvis lampen ikke roterer, skal du trække ledningen til brændeovnen ud, og vente indtil begge lamper er slukket. Sæt kontakten i igen og vent, indtil lampen på brændeovnen lyser med et fast, hvidt lys, og lampen på wi-fi-modulet roterer. (Hvis brændeovnen er tilsluttet wi-fi, vil lampen på wi-fi-modulet lyse med et fast lys).

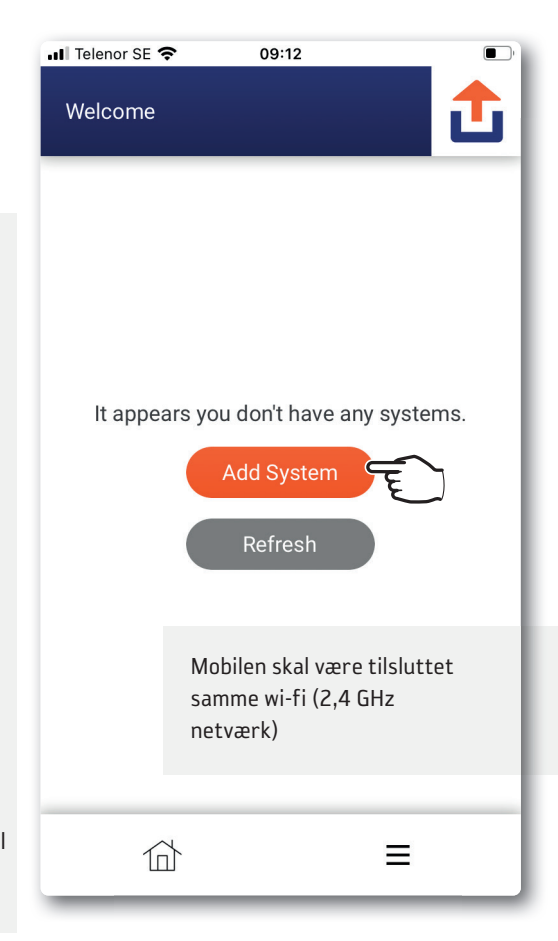

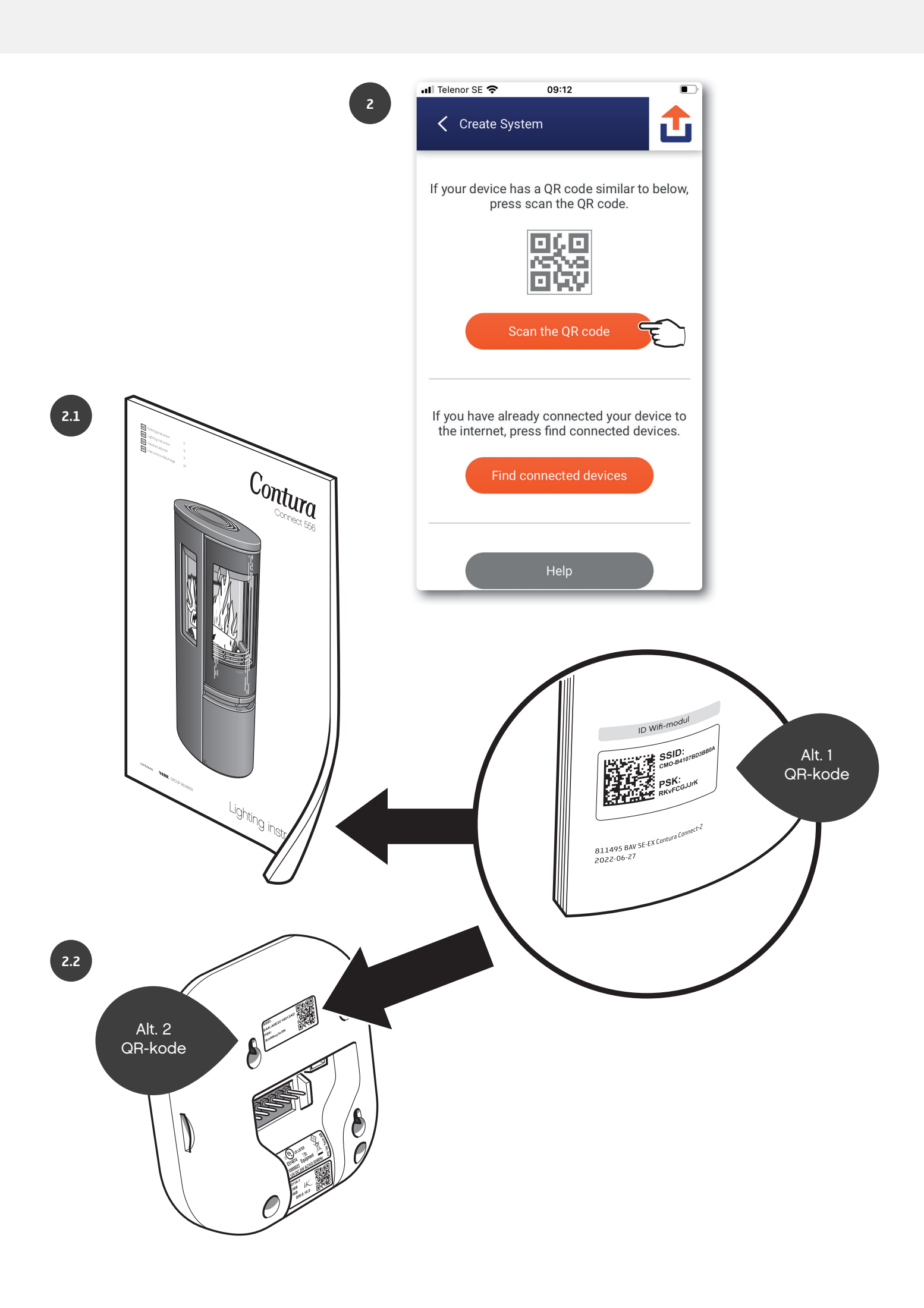

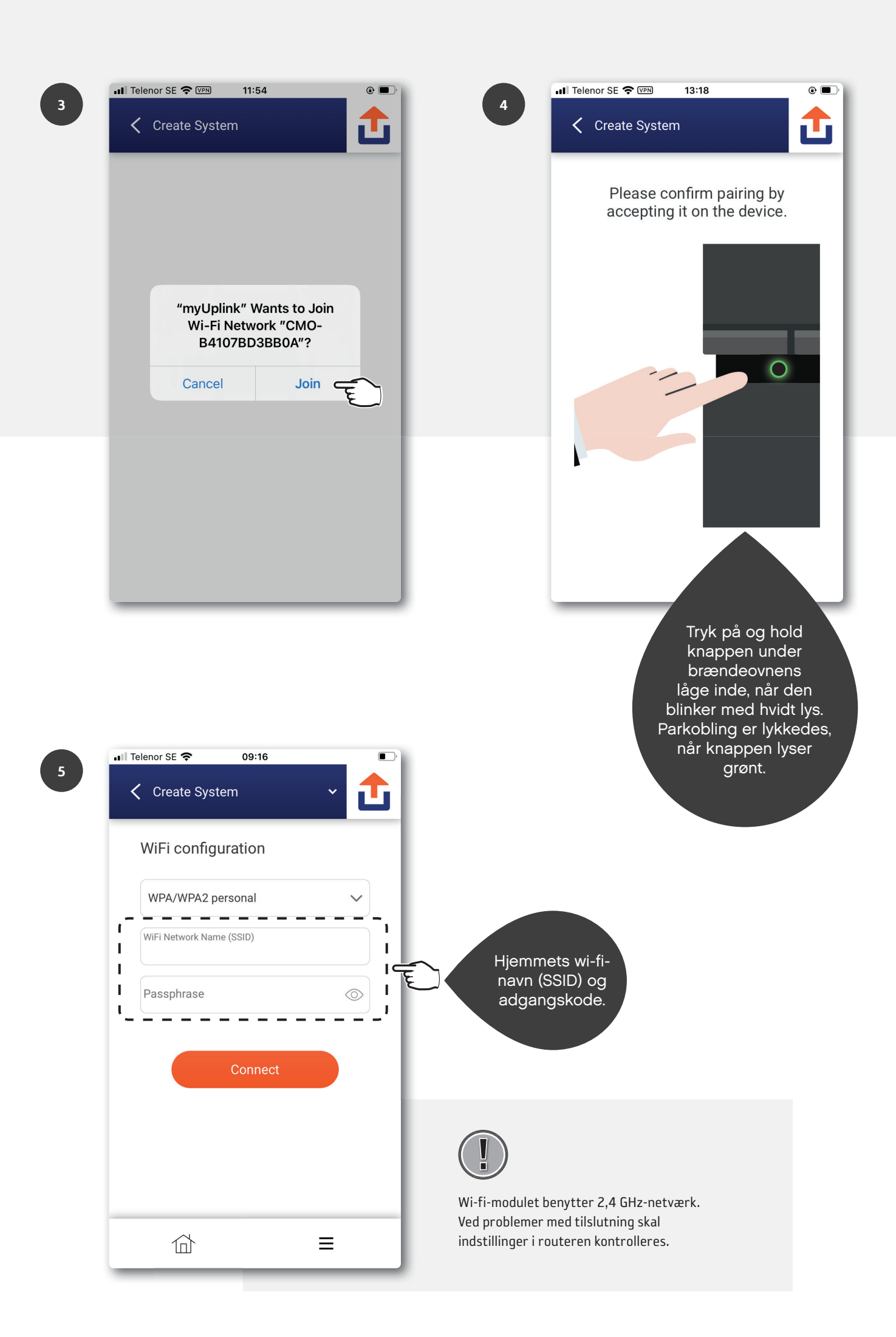

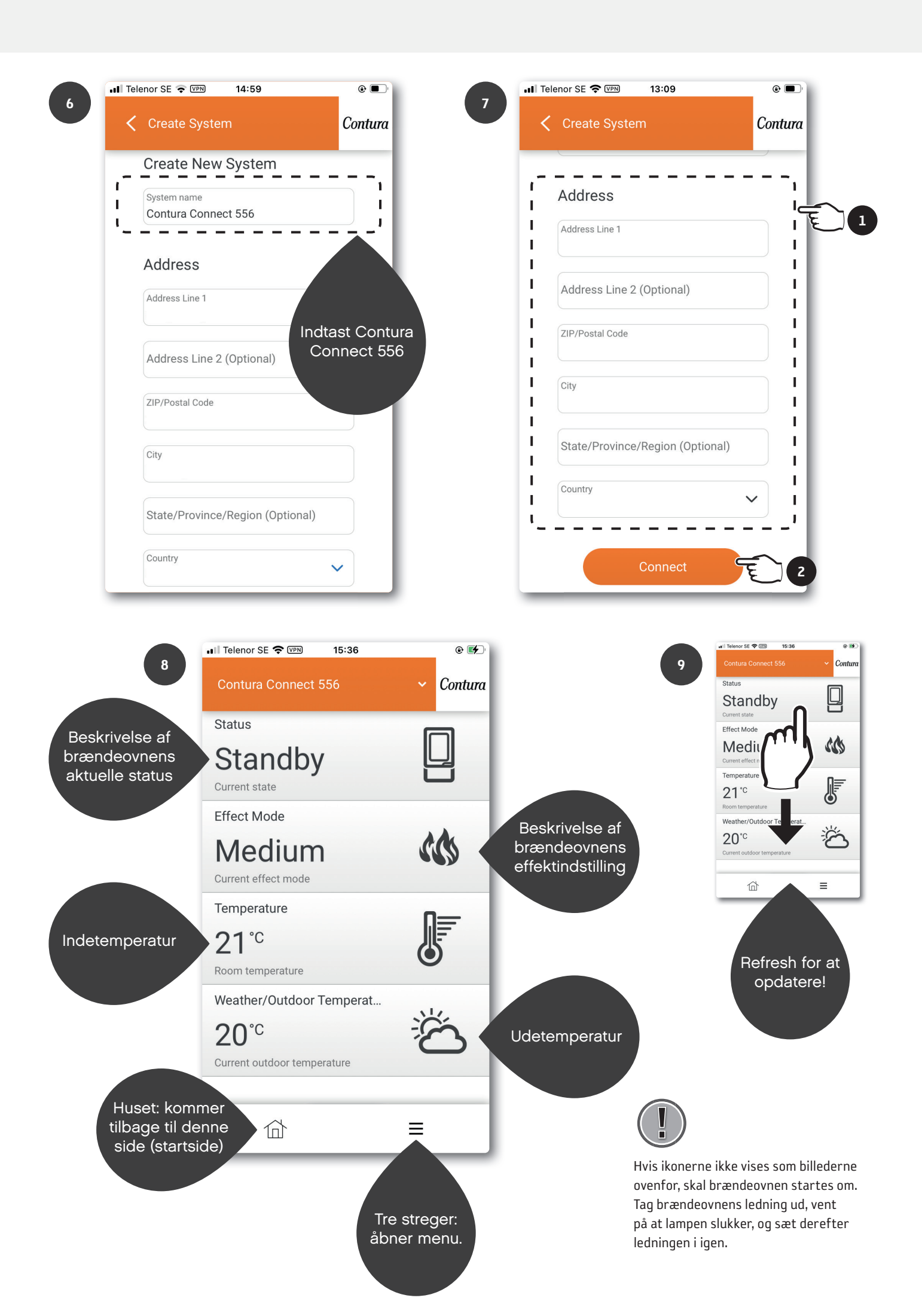

# myUplink på flere mobiler

Download appen "myUplink", og registrer en ny konto i henhold til tidligere kapitel. Sørg for, at brændeovn og mobiltelefon er på samme wi-fi, og følg trinene. Ved at have forskellige konti, kan I have forskellige indstillinger for beskeder m.m.

|     | II Telenor SE 🗢 09:12                                    |       |                 | 📶 Telenor SE 奈                        | 09:12                                    | • ·                              |
|-----|----------------------------------------------------------|-------|-----------------|---------------------------------------|------------------------------------------|----------------------------------|
|     | Welcome                                                  | ₫     | 2               | 🕻 Create Sys                          | tem                                      | 1                                |
|     | It appears you don't have any sys                        | stems |                 | If your device ha                     | as a QR code simila<br>scan the QR code. | ır to below,                     |
|     | Add System E                                             |       |                 | So                                    | can the QR code                          |                                  |
|     |                                                          | - 1   |                 | If you have alreated the internet, pr | ady connected you<br>ess find connected  | r device to<br>devices.          |
|     |                                                          |       |                 | Find                                  | connected devices                        | E                                |
|     | ☆ ■                                                      |       |                 |                                       | Help                                     |                                  |
| 3.1 | ・・・ Telenor SE 奈 <sup>(</sup> ) 10:13<br>く Create System | 1     |                 |                                       |                                          |                                  |
|     | Please select your device                                | e.    | Hvis der findes | flere NIBE-numre,                     | kontrolleres numm                        | neret på bagsiden<br>mer Contura |
|     | NIBE-06545818034374                                      |       | Connect 556.    |                                       |                                          |                                  |
|     | NIBE-06765418029501                                      |       |                 | 3.2                                   | fun<br>e                                 |                                  |
|     | Device not shown?                                        |       |                 |                                       |                                          |                                  |
|     | Enter manually                                           |       |                 |                                       | ý                                        | /                                |
|     | Help                                                     |       |                 |                                       |                                          |                                  |

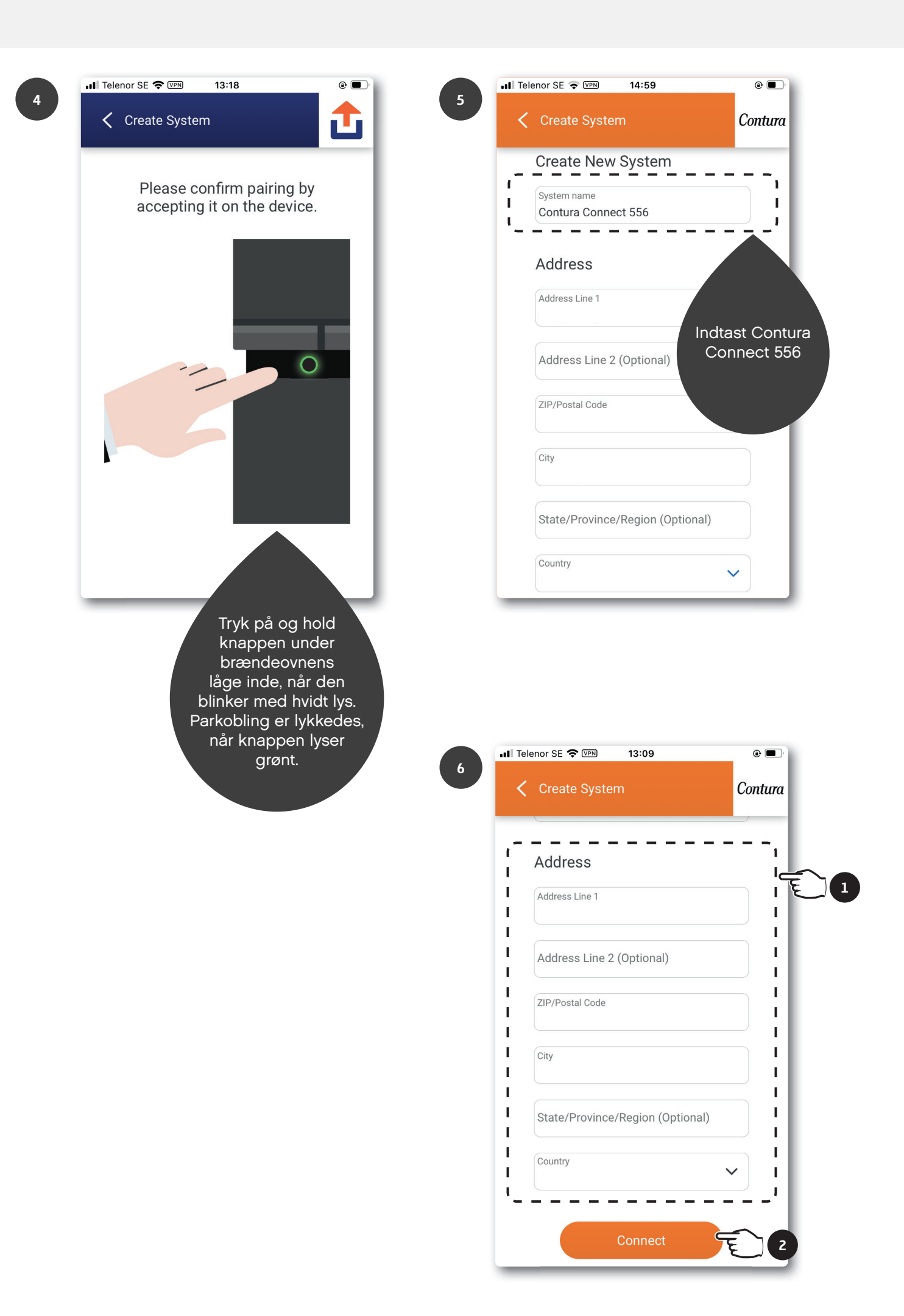

# Opdatering af software i brændeovn og wi-fi-modul

Sørg for, at brændeovn og mobiltelefon er på samme wi-fi ved opdatering af wi-fi-modul og brændeovn.

1

| II Telend | or SE 🗢 11:35   |           |
|-----------|-----------------|-----------|
| Contu     | ıra Connect 556 | ✓ Contura |
| Status    | ;               |           |
| Sta       | andby           |           |
| Current   | state           |           |
| Effect    | Mode            |           |
|           |                 |           |
| Syster    | n               |           |
| Ä         | Notifications   | >         |
| Å         | History         | >         |
|           | Main menu       | >         |
|           | Profile         | ● > c     |
| User      |                 |           |
| තු        | Settings        | >         |
| ?         | Help            | >         |
|           | 合               |           |

Opda

2

Opdater IKKE under fyring!

| 🖬 Telenor SE 奈  | 09:19  |   | •••     |
|-----------------|--------|---|---------|
| 🕻 System Pro    | ofile  | ~ | Contura |
| Name            |        |   | >       |
| Address         |        |   | >       |
| Devices         |        |   |         |
| Premium         |        |   | >       |
| Security        |        |   | >       |
| About Service P | artner |   | >       |
| Disconnect Syst | em     |   | >       |
|                 |        |   |         |
| 位               |        | ≡ |         |

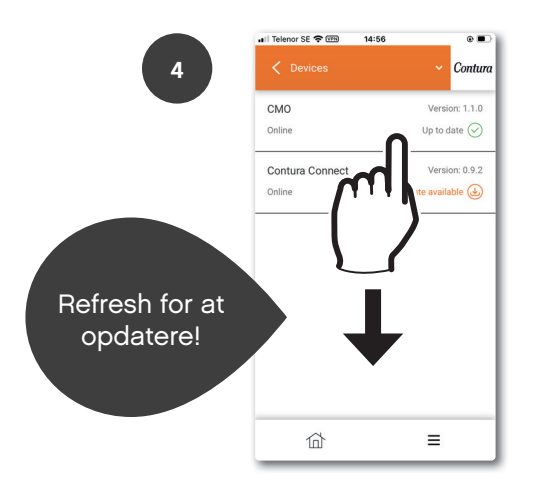

|             | 📲 Telenor SE 奈 🖙          | 14:56 |                        | •                   |
|-------------|---------------------------|-------|------------------------|---------------------|
| 3           | < Devices                 |       | ~                      | Contura             |
| Wi-fi-modul | CMO<br>Online             |       | Versi<br>Up to c       | on: 1.1.0<br>date 🔗 |
| Brændeovn   | Contura Connect<br>Online |       | Versi<br>Update availa | on: 0.9.2<br>able 🕁 |
|             |                           |       |                        |                     |
|             |                           |       |                        |                     |
|             |                           |       |                        |                     |
|             |                           |       | =                      |                     |

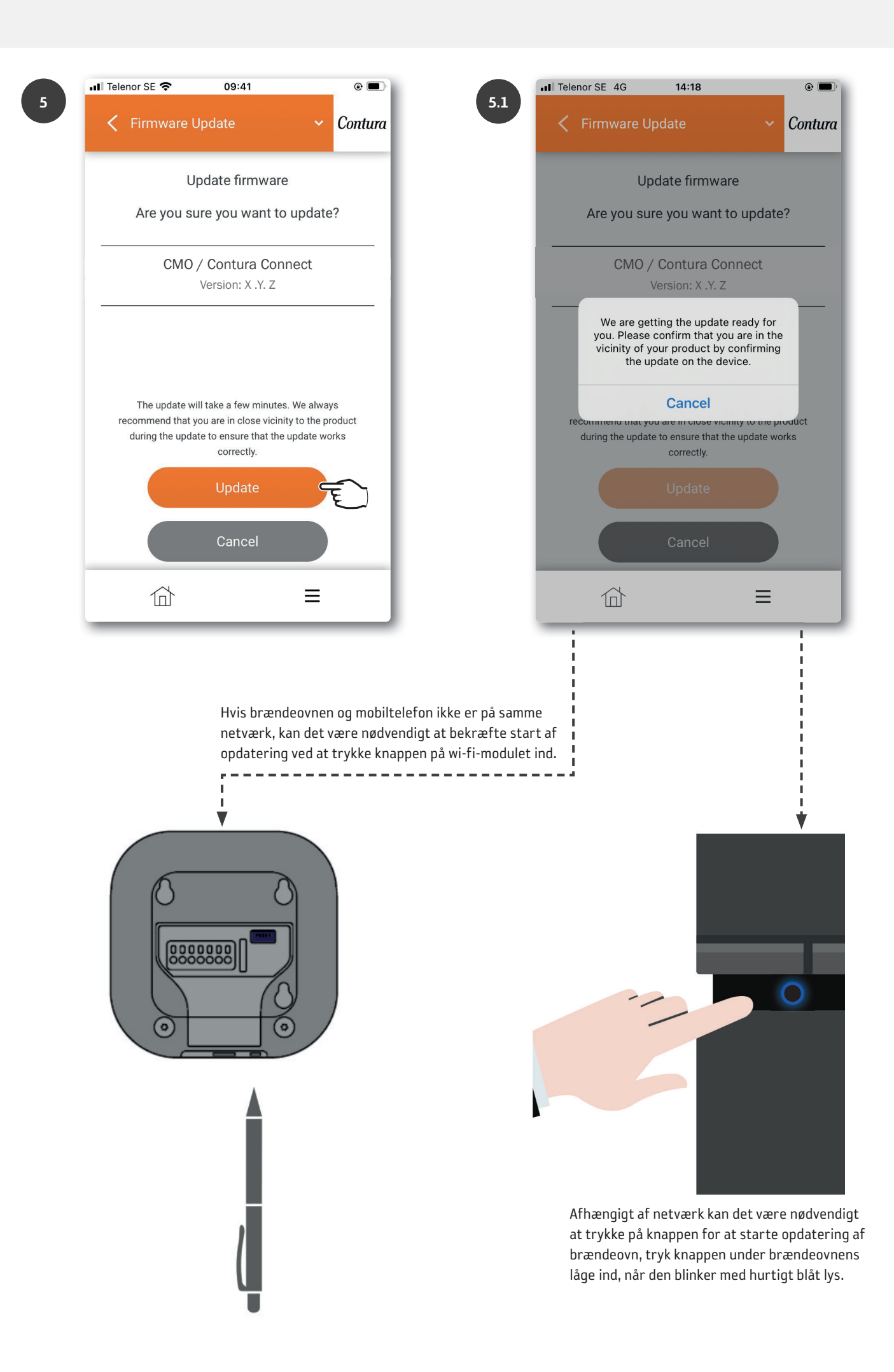

| a a | I Tele | enor SE 奈    | 0                 | 9:24                     |               | • 🗖     |
|-----|--------|--------------|-------------------|--------------------------|---------------|---------|
|     | <      | Firmware     | e Updat           |                          |               | Contura |
|     |        | I            | Updatin           | g firmwa                 | ire           |         |
|     |        |              |                   |                          |               |         |
|     |        | CM           | 0 / Con<br>Versio | ntura Con<br>on: X .Y. Z | nnect         | - 1     |
|     |        |              | Un                | datina                   |               |         |
|     | _      |              | Upo               | dating                   |               | — I     |
|     |        | Almost there | e, we will let    | t you know v             | vhen it is re | ady.    |
|     |        |              |                   |                          |               | - 1     |
|     |        |              |                   |                          |               | - 1     |
|     |        |              |                   |                          |               | - 1     |
| -   |        |              |                   |                          | Ξ             |         |
|     | -      |              | _                 | _                        |               |         |

Brændeovn: Opdatering er i gang, når knappen blinker med langsomt blåt lys.

Wi-fi-modul: Opdatering i gang, når LED-ringen roterer.

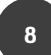

| III Tel | enor SE 奈 | 09:25       | 5       |    | @ 🔳     |
|---------|-----------|-------------|---------|----|---------|
| <       | Firmwar   | e Update    |         |    | Contura |
|         |           | Updating fi | rmware  |    |         |
| _       |           |             |         |    |         |
|         | CN        | 10 / Contur | a Conne | ct |         |
|         |           | Version: >  | ( .Y. Z |    |         |
| -       |           | Done        | e       |    |         |
|         |           | Done        | 9       |    |         |
|         |           |             |         | =  |         |
|         |           |             |         |    |         |

| at 1 | Felenor SE 奈 09:24                        | @ 🗩     |
|------|-------------------------------------------|---------|
|      | 🕻 Firmware Update 🗸 🗸 🗸                   | Contura |
| Г    | Updating firmware                         |         |
| -    |                                           | _       |
|      | CMO / Contura Connect<br>Version: X .Y. Z | _       |
|      | Restarting the device                     |         |
|      |                                           |         |
|      |                                           |         |
|      |                                           |         |
|      | ☆ ≡                                       |         |

Brændeovn: Når knappen lyser med fast lys, er opdateringen færdig. Hvis lampen lyser rødt, er opdateringen mislykket.

Wi-fi-modul: Når LED-ringen lyser med fast lys, er opdateringen færdig.

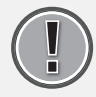

Start brændeovnen om. Tag brændeovnens ledning ud, vent på at lampen slukker, og sæt derefter ledningen i igen.

# Funktioner, visninger og indstillinger i appen

## Tilføj panel

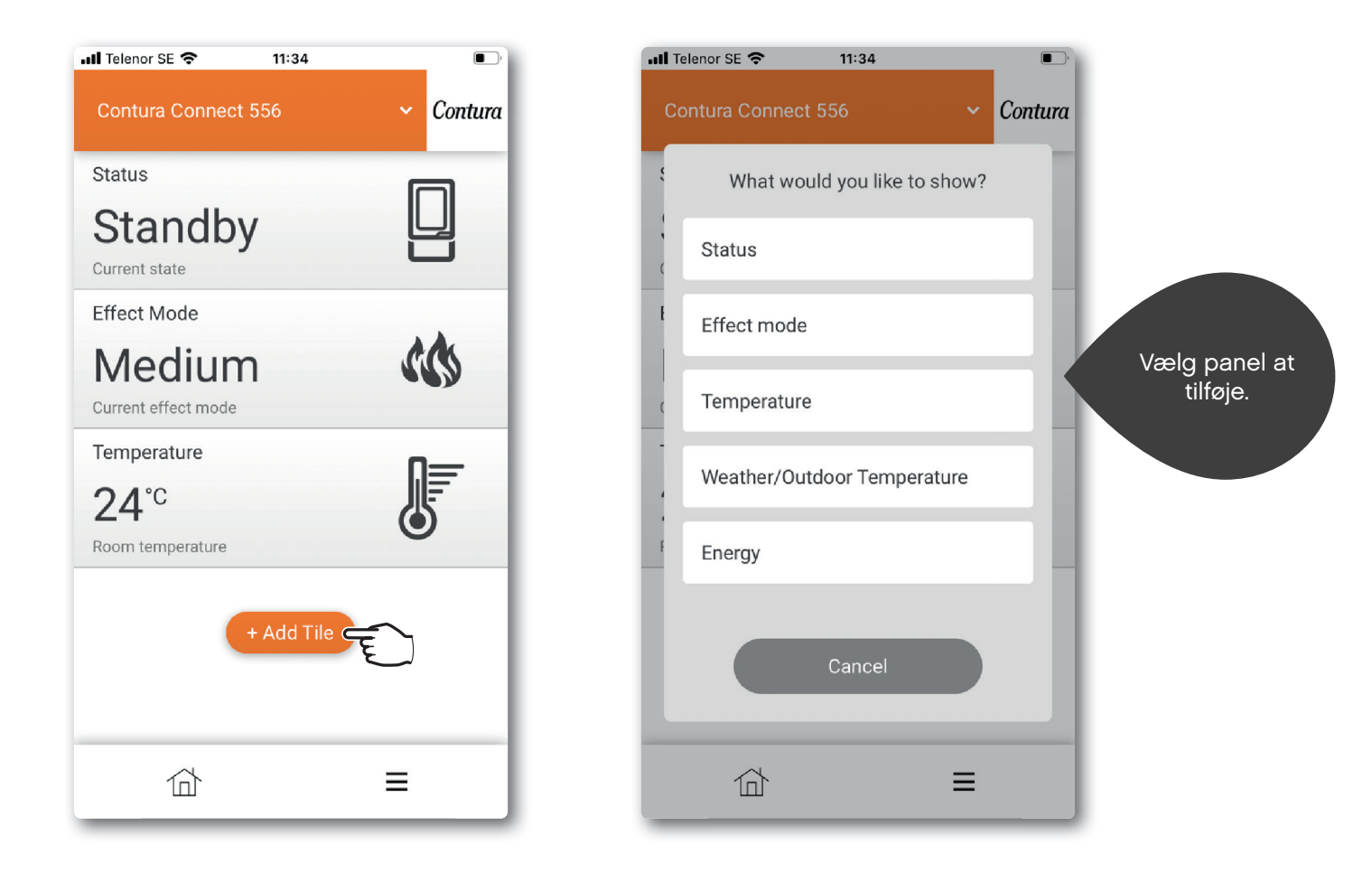

## Panelindstillinger

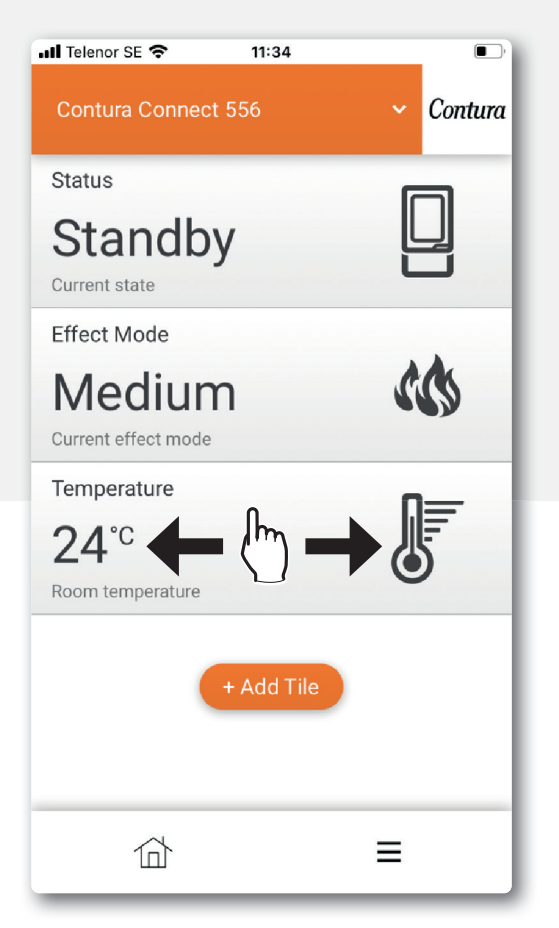

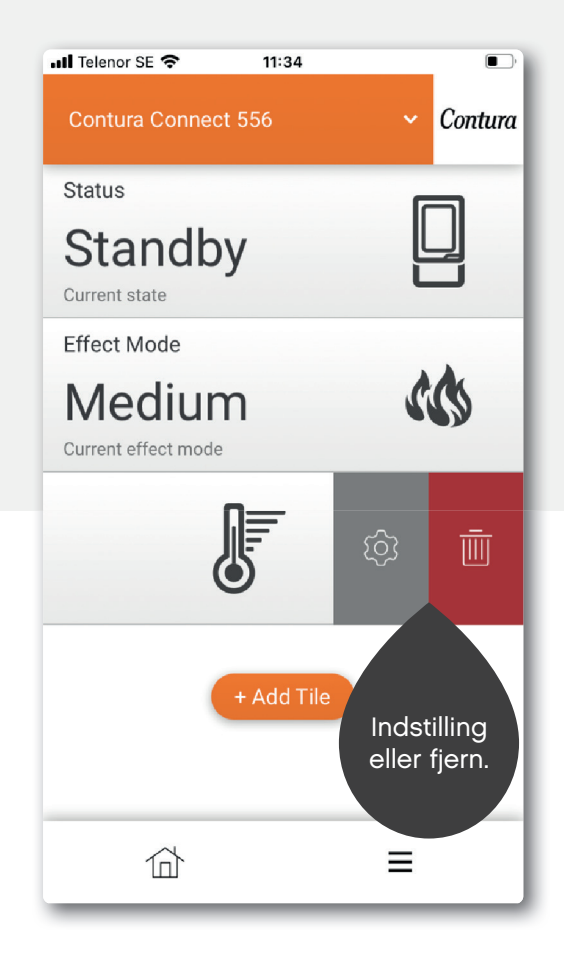

Der kan være visse forskelle mellem iOS og Android.

## App-indstillinger/sprogskift

| all Telenor SE 🗢 11:35   |              | ull Telenor SE 🗢 09:18 |          |
|--------------------------|--------------|------------------------|----------|
| Contura Connect 556      | ✓ Contura    | Settings               | ✓ Contui |
| Status                   |              | Appearance             | >        |
| Standby<br>Current state |              | Profile                | >        |
| Effect Mode              |              | About myUplink         | >        |
| System                   |              | Log out                | >        |
| 🖄 Notifications          | >            |                        |          |
| A History                | >            |                        |          |
| Main menu                | >            |                        |          |
| Profile                  | • >          |                        |          |
| User                     |              |                        |          |
| ⓒ Settings               | <u>ر ع</u> ( |                        |          |
| (?) Help                 | >            |                        |          |
| 合                        |              | 合                      | Ξ        |

3

| 📲 Telenor SE 🗢 | 09:19 |     |       | ,     |   |
|----------------|-------|-----|-------|-------|---|
| Appearance     |       | ~   | Cor   | ntura |   |
| Language       |       | Eng | glish | ~ C   | Ē |
| Theme          |       | L   | .ight | ~     |   |
| Units          |       | M   | etric | ~     |   |
|                |       |     |       |       |   |
|                |       |     |       |       |   |
|                |       |     |       |       |   |
|                |       |     |       |       |   |
|                |       |     |       |       |   |
|                |       | =   |       |       |   |

### Hovedmenu

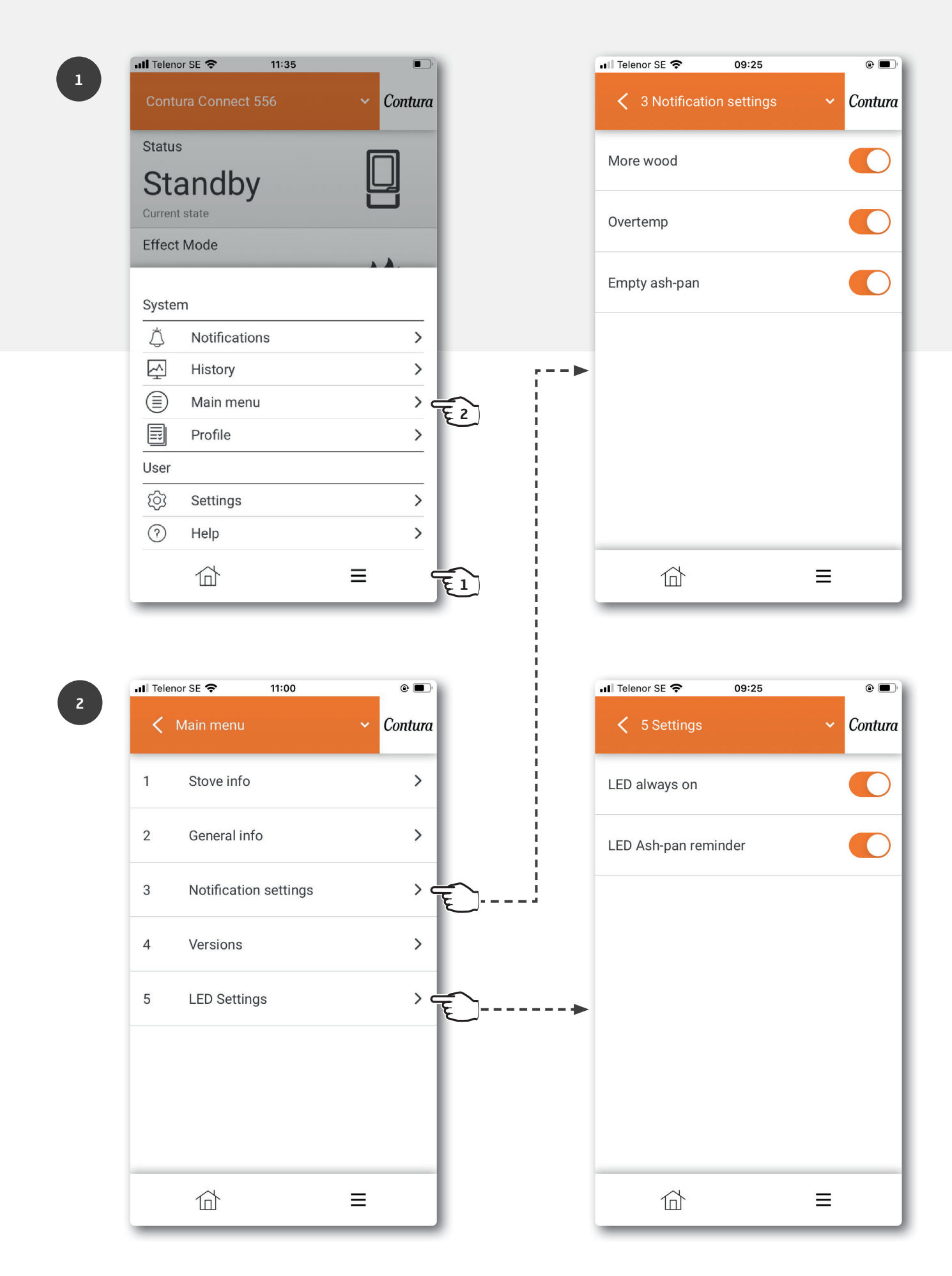

## Knappens farver

For yderligere information om farver, se under "Hjælp" i appen.

#### Når brændeovnen ikke er i drift

#### Blinkende rødt lys:

Der er en fejl. Fyr IKKE i brændeovnen! Yderligere information findes under meddelelsesmenuen i appen.

#### Fast hvidt lys:

Brændeovnen er i standby. Lampen slukker, når brændeovnen er i drift. Valgbart i LED Settings.

#### Blinkende orange lys:

#### Kontrollér askeskuffe!

Askeskuffen skal sandsynligvis tømmes. Nulstil alarm ved først af trykke på brændeovnens knap og derefter åbne lågen. Tøm derefter askeskuffen efter behov. Hvis lågen åbnes uden at knappen først er trykket ind, vil knappen lyse grønt. Efter ca. 30 min. vil den igen begynde at blinke orange. Tryk på knappen for at nulstille dette. Bemærk at nulstilling af alarm i appen kun slukker alarmen midlertidigt.

#### Fast grønt lys:

Brændeovnen er i optændingsindstilling og er parat til at der tændes op. Når brændeovnen er kommet op i normal drift, slukker den grønne lampe.

(Ved valg "LED altid tændt" skifter den til fast hvidt lys).

#### Når brændeovnen er i drift

#### Blinkende hvidt lys:

Tid til at lægge nyt brænde på. Lampen slukker, når lågen åbnes.

#### Fast orange lys:

Overtemperatur. Brændeovnen regulerer temperaturen automatisk. NB! Der er ikke behov for nogen tiltag! Lampen slukker, når normal temperatur er nået. Læs fyringsvejledningen igennem for at fyre korrekt.

#### Opdatering af software

## Hurtigt blinkende blåt lys:

Tryk knappen ind for at start opdatering.

#### Langsomt blinkende blåt lys:

Opdatering i gang.

**Fast hvidt lys:** Opdateringen er færdig.

#### Effektindstillinger

#### Auto (Hvid, kun valgbar via app):

Brændeovnen regulerer selv effektindstilling ved at måle rumtemperaturen på brændeovnens bagside.

#### Lav (Gul):

Brændeovnen brænder med nominel effekt og lav intensitet.

#### Mellem (Orange):

Brændeovnen brænder med højere effekt og intensitet.

#### Høj (Rød):

Brændeovnen brænder med maksimal effekt og intensitet.

Farven bekræftes ved at lampen lyser med fast lys i 5 sekunder.

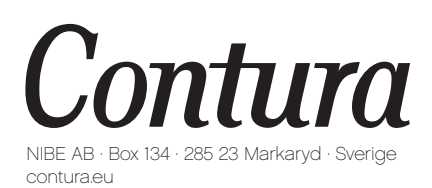

Contura forbeholder sig ret til at ændre de oplyste mål og beskrevne fremgangsmåder i denne vejledning uden forudgående varsel. Den aktuelle udgave kan downloades fra contura.eu

811515 IAV myUplink App Manual Connect 556 DK-5 2023-06-27